www.**spieker**.agency

## IHKNRW - Die Industrie - und Handelskammern in Nordrhein-Westfalen e.V.

# **Unternehmensadmin Handbuch**

für das Projekt Ausbildung.NRW

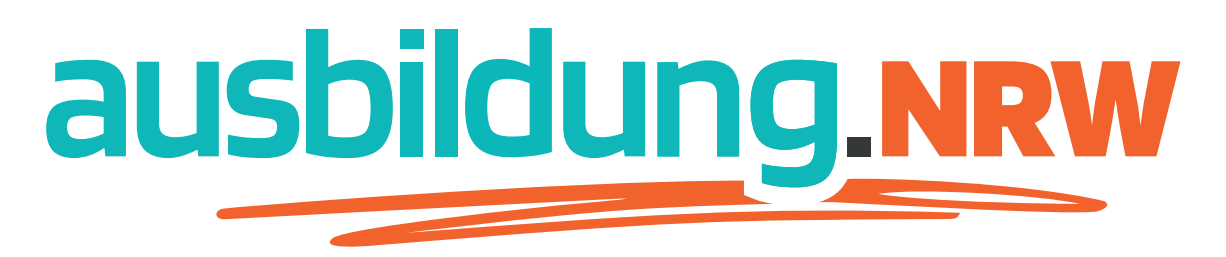

Inhalt

| Einleitung              | Seite 3  |
|-------------------------|----------|
| Registrierung           | Seite 4  |
| Login                   | Seite 8  |
| Statistiken / Dashboard | Seite 9  |
| Unternehmensprofil      | Seite 10 |
| Ausbildungsberufe       | Seite 20 |
| Ansprechpartner         | Seite 21 |
| Medien                  | Seite 22 |
| Termine                 | Seite 23 |
| Mein Profil             | Seite 24 |
| Unternehmen bearbeiten  | Seite 25 |

Ausbildung.NRW ist eine moderne Lehrstellenbörse um Unternehmen und Auszubildende miteinander in Kontakt zu bringen.

IHK NRW ist die Landesarbeitsgemeinschaft der 16 Industrie- und Handelskammern in Nordrhein-Westfalen. Wir geben der gewerblichen Wirtschaft eine starke Stimme im Dialog mit den landespolitischen Entscheidern.

### Einleitung

#### Willkommen im Unternehmensadmin Handbuch von Ausbildung.NRW

Herzlich willkommen zum Handbuch für Unternehmensadmins von Ausbildung.NRW, der modernen Lehrstellenbörse, die Unternehmen und Auszubildende miteinander verbindet.

Als Unternehmensadmin tragen Sie entscheidend dazu bei, Ihr Unternehmen auf Ausbildung.NRW optimal zu präsentieren. Ihre Aufgaben umfassen das Pflegen des Unternehmensprofils, das Erstellen und Aktualisieren von Ausbildungsangeboten sowie die ansprechende Darstellung Ihrer Ausbildungsplätze, um potenzielle Nachwuchskräfte auf sich aufmerksam zu machen.

Dieses Handbuch unterstützt Sie dabei, Ihre Rolle erfolgreich auszufüllen. Es enthält hilfreiche Anleitungen, Tipps zur ansprechenden Gestaltung Ihres Profils und Ihrer Angebote sowie Antworten auf häufige Fragen.

Vielen Dank, dass Sie Teil von Ausbildung.NRW sind und aktiv daran mitwirken, jungen Talenten eine vielversprechende berufliche Zukunft zu bieten.

Ihr Ausbildung.NRW-Team

### Registrierung

Unter <u>https://suche.ausbildung.nrw/unternehmen/registrieren</u> können Sie sich als Unternehmen für Ausbildung.NRW registrieren. Bitte geben Sie die Stammdaten Ihres Unternehmens ein: **Unternehmensname**, **Straße** und **Hausnummer**, **Postleitzahl** und **Ort** sowie die **URL Ihrer Webseite**.

| Ausbildung NRW × +     ← → C fs suche ausbildung.nrw/unternehmen/registrieren |                                                                     | (@ Gast) |
|-------------------------------------------------------------------------------|---------------------------------------------------------------------|----------|
|                                                                               | hmenslandkarte Teilnehmende Unternehmen für Bewerber*innen für Unte | armehmen |
|                                                                               |                                                                     |          |
|                                                                               |                                                                     |          |
|                                                                               | ausbildung.nrw                                                      |          |
|                                                                               | Unternehmen registrieren                                            |          |
| Alleamoine Kontsktd                                                           | -                                                                   |          |
| Name des Unternehmens                                                         | Adresse (Straße, Hausnummer)                                        |          |
| Eingeben                                                                      | Eingeben                                                            |          |
| Postleitzahl                                                                  | Ort                                                                 |          |
| Eingeben                                                                      | Eingeben                                                            |          |
| Webseite                                                                      |                                                                     |          |
| https://www.                                                                  |                                                                     |          |
|                                                                               |                                                                     |          |
| Zuordnung (optional)                                                          | IHK-Ident-Nummer (optional)                                         |          |
| Auswählen                                                                     | ← Eingeben                                                          |          |

#### Registrierung

Folgend wählen Sie bitte die Zuordnung zu Ihrer Kammer. Bitte geben Sie sofern möglich Ihre IHK Ident-Nummer an (diese finden Sie z.B. auf ihrem jährlichen Beitragsbescheid).

Durch die anschliessende Angabe Ihrer Ansprechpartner Daten erfolgt eine Registrierungsanfrage an Ihre Industrie- und Handelskammer.

| Ausbildung.NRW × +                                                           |                                                                                                    |                                           |          |
|------------------------------------------------------------------------------|----------------------------------------------------------------------------------------------------|-------------------------------------------|----------|
| $\leftrightarrow$ $\rightarrow$ C $\sim$ suche.ausbildung.nrw/unternehmen/re | egistrieren                                                                                                    |                                           | (2) Gast |
| ausbildung                                                                   | Unternehmenslandkarte Teilnehmende Unter                                                                                                    | nehmen für Bewerber*innen für Unternehmen | ±        |
|                                                                              | Webseite<br>https://www.                                                                                                    |                                           |          |
|                                                                              | Zuordnung (optional) Auswählen.                                                                                                    | IHK-Ident-Nummer (optional)               |          |
|                                                                              | Ansprechpartner<br>Name                                                                                                    | Funktion                                  |          |
|                                                                              | Eingeben<br>E-Mail                                                                                                    | Eingeben<br>Telefonnummer                 |          |
|                                                                              | Lingeeen_<br>Ich möchte mich als Benutzer für die Plattform "Ausbildung NRW"<br>registrieren und akzeptiere hiermit die Bedingungen der Plattform.<br>Anfrag | e senden                                  |          |
|                                                                              |                                                                                                    |                                           |          |

6

#### Registrierung

Die Freigabe erfolgt schnellstmöglich durch Ihre IHK. Nach Freigabe dieser Anfrage erhalten Sie eine Einladungs-E-mail mit einem Einladungslink an die E-Mailadresse Ihres Ansprechpartners.

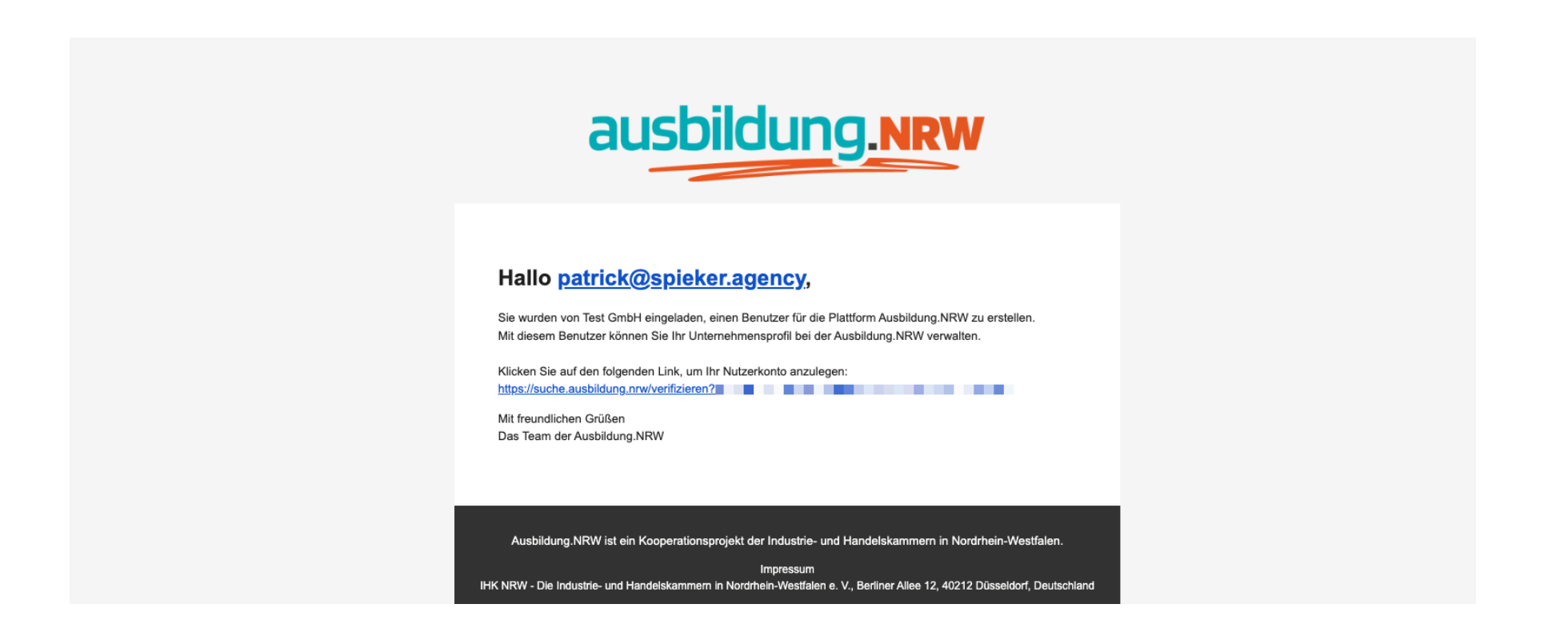

#### Registrierung

Nach Klick auf den Link aus der Einladungs-E-Mail, geben Sie bitte Ihren Namen ein und vergeben ein sicheres Passwort für Ihren neuen Unternehmensadmin Benutzer.

Anschliessend werden Sie in Ihren neuen Unternehmens-Account eingeloggt.

| → C 25 suche.ausbildung.nrw/veri | +<br>izieren?id=23&token=d28e7c5a-af7a-4c02-9b4b-75a21c2bcd9c                                                                         | @ Gast |
|----------------------------------|----------------------------------------------------------------------------------------------------|--------|
| ausbi                            | Long.NRW Unternehmenslandkarte Teilnehmende Unternehmen für Bewerber*innen für Unternehmen                                            | •      |
|                                  | ausbildung.NRW                                                                                                    |        |
|                                  | Registrieren als Administrator                                                                                                    |        |
|                                  | E-Mail                                                                                                    |        |
|                                  | patrickespieker.agency                                                                                                    |        |
|                                  | Name                                                                                                    |        |
|                                  | Patrick Bröckers                                                                                                    |        |
|                                  | Passwort                                                                                                    |        |
|                                  | Engeben.                                                                                                    |        |
|                                  | Passwort wiedernoten<br>Eingeben.                                                                                                    |        |
|                                  | Ich möchte mich als Benutzer für die Plattform "Ausbildung NRW"<br>registrieren und akzeptiere hiermit die Bedingungen der Plattform. |        |
|                                  | Anmelden                                                                                                    |        |
|                                  |                                                                                                    |        |

## Login

Den Ausbildung.NRW Login für Unternehmensadmins finden Sie unter folgender URL:

#### Anmelden als Unternehmensadmin

https://suche.ausbildung.nrw/unternehmen/anmelden

| • • • E Ausbildung.NRW × -         | •                                       |         |
|------------------------------------|-----------------------------------------|---------|
| ← → C 😋 suche.ausbildung.nrw/unter | nehmen/anmelden                         | (@ Gast |
|                                    |                                         |         |
|                                    |                                         |         |
|                                    |                                         |         |
|                                    |                                         |         |
|                                    | ausbildung.nrw                          |         |
|                                    |                                         |         |
|                                    | Anmelden als Unternehmens-Administrator |         |
|                                    |                                         |         |
|                                    | E-Mail                                  |         |
|                                    |                                         |         |
|                                    | Finachen                                |         |
|                                    |                                         |         |
|                                    | Amelden                                 |         |
|                                    |                                         |         |
|                                    |                                         |         |
|                                    |                                         |         |
|                                    |                                         |         |
|                                    |                                         |         |

#### Statistiken / Dashboard

Nach dem Login befinden Sie sich auf Ihrem Statistik / Übersichts-Dashboard. Hier sehen Sie die Besucher-Zahlen Ihres Unternehmensprofils auf einen ersten Blick.

Zudem finden Sie einen Step-by-Step Guide um die erste Konfiguration Ihres Unternehmensprofils durchzuführen und Daten Ihres Unternehmens einzupflegen.

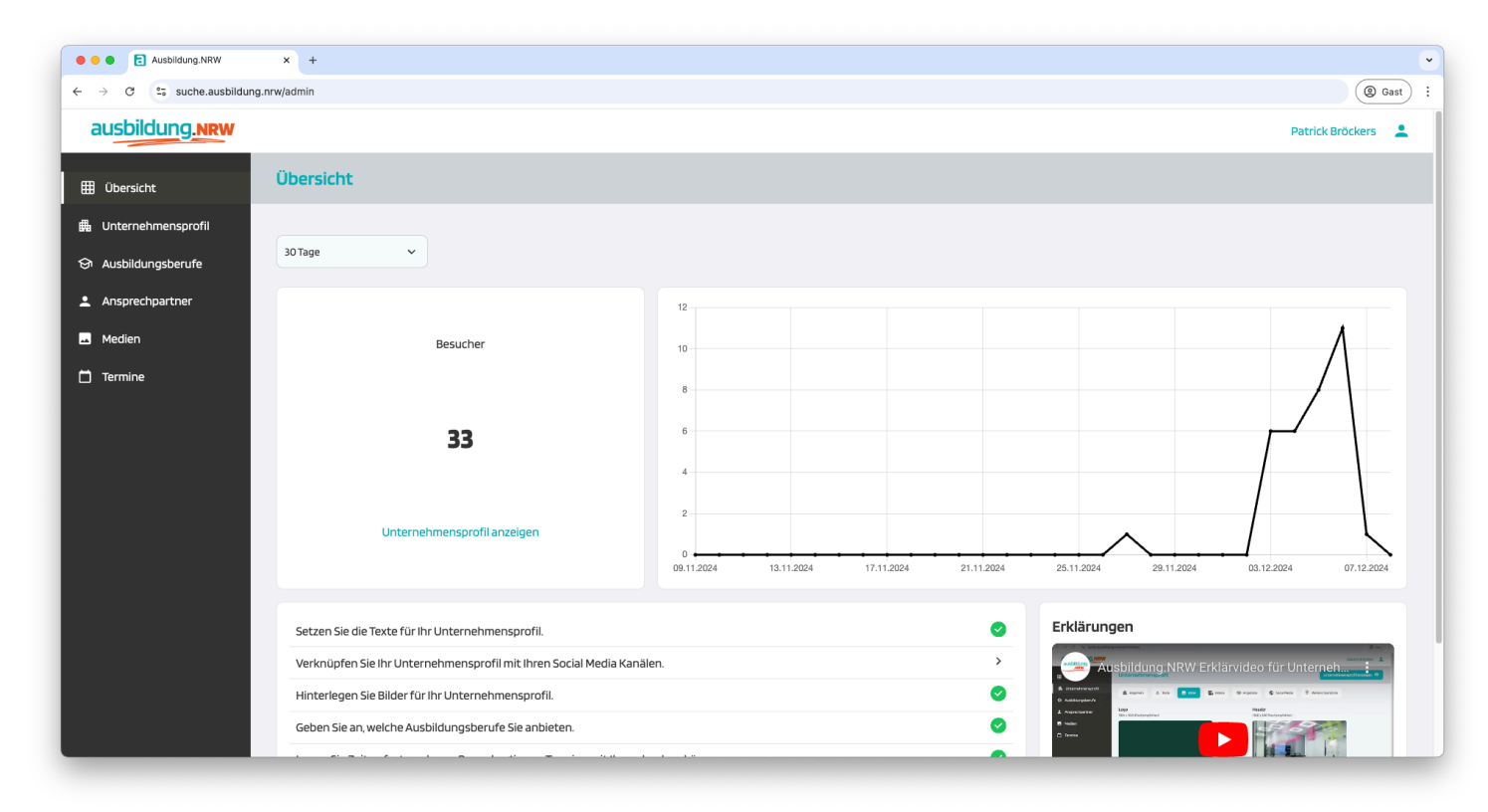

#### **Unternehmensprofil Allgemein**

Im Tab "Allgemein" finden Sie Ihre Stammdaten aus der Unternehmensregistrierung.

| • • • E Ausbildung.NRW                                               | x +                                                                                 |                               |
|----------------------------------------------------------------------|-------------------------------------------------------------------------------------|-------------------------------|
| $\leftrightarrow$ $\rightarrow$ C $\leftrightarrows$ suche.ausbildur | g.nrw/admin/daten                                                                   | ( Gast :                      |
| ausbildung.nrw                                                       |                                                                                     | Patrick Bröckers 🔹 💄          |
| 🖽 Übersicht                                                          | Unternehmensprofil                                                                  | Unternehmensprofil anzeigen 📀 |
| 🛱 Unternehmensprofil                                                 | 📾 Allgemein 🛆 Texte 🖪 Bilder 🕰 Videos 😚 Angebote 🕟 Social Media 🦁 Weitere Standorte |                               |
| 🔄 Ausbildungsberufe                                                  |                                                                                     |                               |
| Ansprechpartner                                                      | Name des Unternehmens                                                               |                               |
| 🞿 Medien                                                             | spieker products GmbH                                                               |                               |
| H Termino                                                            | Slogan (optional)                                                                   |                               |
|                                                                      | marketing efcloud agency.                                                           |                               |
|                                                                      | Adresse (Straße, Hausnummer)                                                        |                               |
|                                                                      | Sunderhooker Weg 3                                                                  |                               |
|                                                                      | Postleitzahl                                                                        |                               |
|                                                                      | 48599                                                                               |                               |
|                                                                      | Ort                                                                                 |                               |
|                                                                      | Gronau-Epe                                                                          |                               |
|                                                                      | E-Mail                                                                              |                               |
|                                                                      | hallo@spiekeragency                                                                 |                               |
|                                                                      | Telefonnummer                                                                       |                               |
|                                                                      | 02565 968950                                                                        |                               |
|                                                                      |                                                                                     |                               |

#### Unternehmensprofil Texte

Im Tab "Texte" können Sie weitere Informationen über Ihr Unternehmen ("Über uns") oder z.B. den Bewerbungsprozess "So kannst du dich bewerben" geben.

| Ausbildung.NRW                                                          | x +                                                                                                    |                               |
|-------------------------------------------------------------------------|----------------------------------------------------------------------------------------------------|-------------------------------|
| $\leftrightarrow$ $\rightarrow$ C $\stackrel{c_{s}}{=}$ suche.ausbildur | ng.nrw/admin/daten                                                                                                    | (2) Gast                      |
| ausbildung.nrw                                                          |                                                                                                    | Patrick Bröckers              |
| 🖽 Übersicht                                                             | Unternehmensprofil                                                                                                    | Unternehmensprofil anzeigen 👁 |
| 曲 Unternehmensprofil                                                    | ∰ Allgemein 🛕 Texte 🖪 Bilder 🔐 Videos 😌 Angebote 🔇 Social Media 🔍 Weitere Standorte                                                                                                    |                               |
| 🔄 Ausbildungsberufe                                                     | So kannst du dich bewerben                                                                                                    |                               |
| Ansprechpartner                                                         | B T U D                                                                                                    |                               |
| 🛋 Medien                                                                |                                                                                                    | alalaa laha da                |
| 🗂 Termine                                                               | Bitte sende uns deine Bewerbung als eine einzelne PDF Datei. Du kannst uns diese per E-Mail an jobs@spieker.agency zumalien oder nutzt unser Bewerbungsformular auf www.sp                              | pieker-jobs.de                |
|                                                                         | Über uns                                                                                                    |                               |
|                                                                         | B I U Ø                                                                                                    |                               |
|                                                                         | spieker - Entwickler von digitalen Lösungen                                                                                                    |                               |
|                                                                         | Digitalagentur für Marketing und Cloud Lösungen.                                                                                                    |                               |
|                                                                         | Unsere Mission: Kleine und Mittelständische Unternehmen in unserer Region durch moderne Websites und Landingpages, Social Media Recruiting Ads und digitale Softwarelösu teambase erfolgreicher machen. | ngen wie appTITAN, tveee oder |
|                                                                         | Dein Einstieg nach Ausbildung/Studium                                                                                                    |                               |
|                                                                         | B I U Ø                                                                                                    |                               |
|                                                                         |                                                                                                    |                               |
|                                                                         | Schon gewusst?                                                                                                    |                               |
|                                                                         | B I U Ø                                                                                                    |                               |
|                                                                         | Wir sind der Entwickler hinter Ausbildung.NRW                                                                                                    |                               |

#### **Unternehmensprofil Bilder**

Im Tab "Bilder" hinterlegen Sie Ihr Unternehmenslogo, eine Headergrafik für Ihr Unternehmensprofil und Fotos für Ihre Galerie um weitere Einblicke in Ihr Unternehmen zu geben.

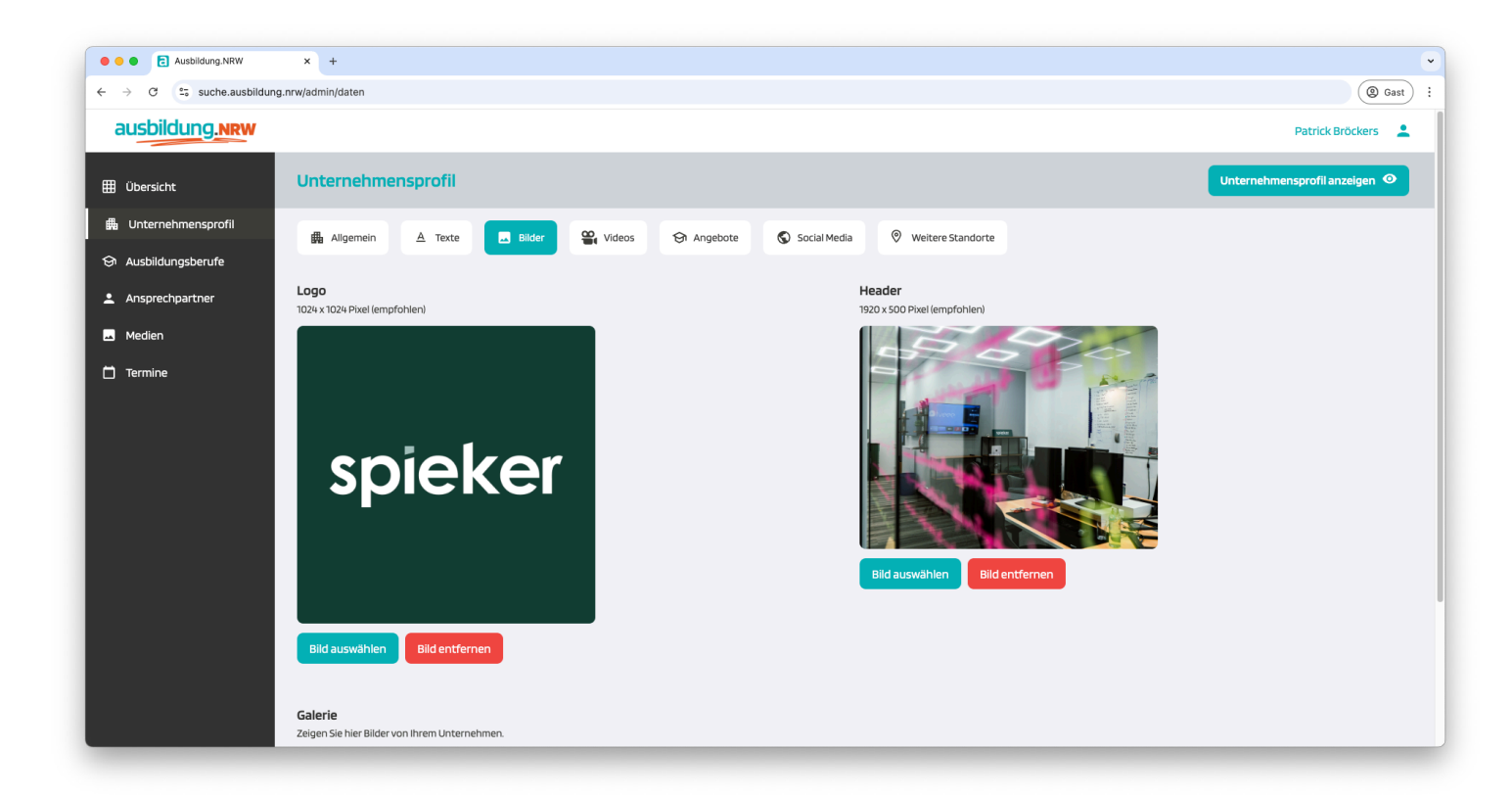

#### **Unternehmensprofil Videos**

Im Tab "Videos" hinterlegen Sie URLs zu Youtube bzw. Vimeo Videos. Diese Videos werden dann in Ihrer Galerie auf Ihrem Unternehmensprofil eingebunden und angezeigt. Fügen Sie so z.B. (falls vorhanden) Azubi Recruiting Videos zu Ihrem Profil hinzu.

| • • • E Ausbildung.NRW   | x +                                                                                                    | · · · · · · · · · · · · · · · · · · · |
|--------------------------|----------------------------------------------------------------------------------------------------|---------------------------------------|
| ← → C 😇 suche.ausbildung | .nrw/admin/daten                                                                                                    | (@ Gast) :                            |
| ausbildung.NRW           |                                                                                                    | Patrick Bröckers                      |
| 🖽 Übersicht              | Unternehmensprofil                                                                                                    | Unternehmensprofil anzeigen 📀         |
| 🛱 Unternehmensprofil     | 攝 Allgemein 🛆 Texte 🖪 Bilder 🕰 Videos 🛇 Angebote 💿 Social Media 🔍 Weitere Standorte                                                                                                   |                                       |
| 😔 Ausbildungsberufe      | <ol> <li>Videos die Sie auf You Tuhe oder Vimeo veröffentlicht haben können Sie auf Ihrem Linternehmensnröft in der Bildernalerie anzeigen Geben Sie die URI des Videos an</li> </ol> |                                       |
| Ansprechpartner          |                                                                                                    |                                       |
| 🛋 Medien                 | https://youtu.be/zgOS1_HDnsk                                                                                                    |                                       |
| 🗂 Termine                | URL (YouTube oder Vimeo)                                                                                                    |                                       |
|                          | Eingeben.                                                                                                    |                                       |
|                          | Weitere hinzufügen                                                                                                    |                                       |
|                          | Speichern                                                                                                    |                                       |
|                          |                                                                                                    |                                       |
|                          |                                                                                                    |                                       |
|                          |                                                                                                    |                                       |
|                          |                                                                                                    |                                       |
|                          |                                                                                                    |                                       |
|                          |                                                                                                    |                                       |
|                          |                                                                                                    |                                       |
|                          |                                                                                                    |                                       |

#### **Unternehmensprofil Angebote**

Im Tab "Angebote" wählen Sie die Angebote die Ihr Unternehmen anbietet. Dies sind z.B. Praktika oder Berufsfelderkundungstage.

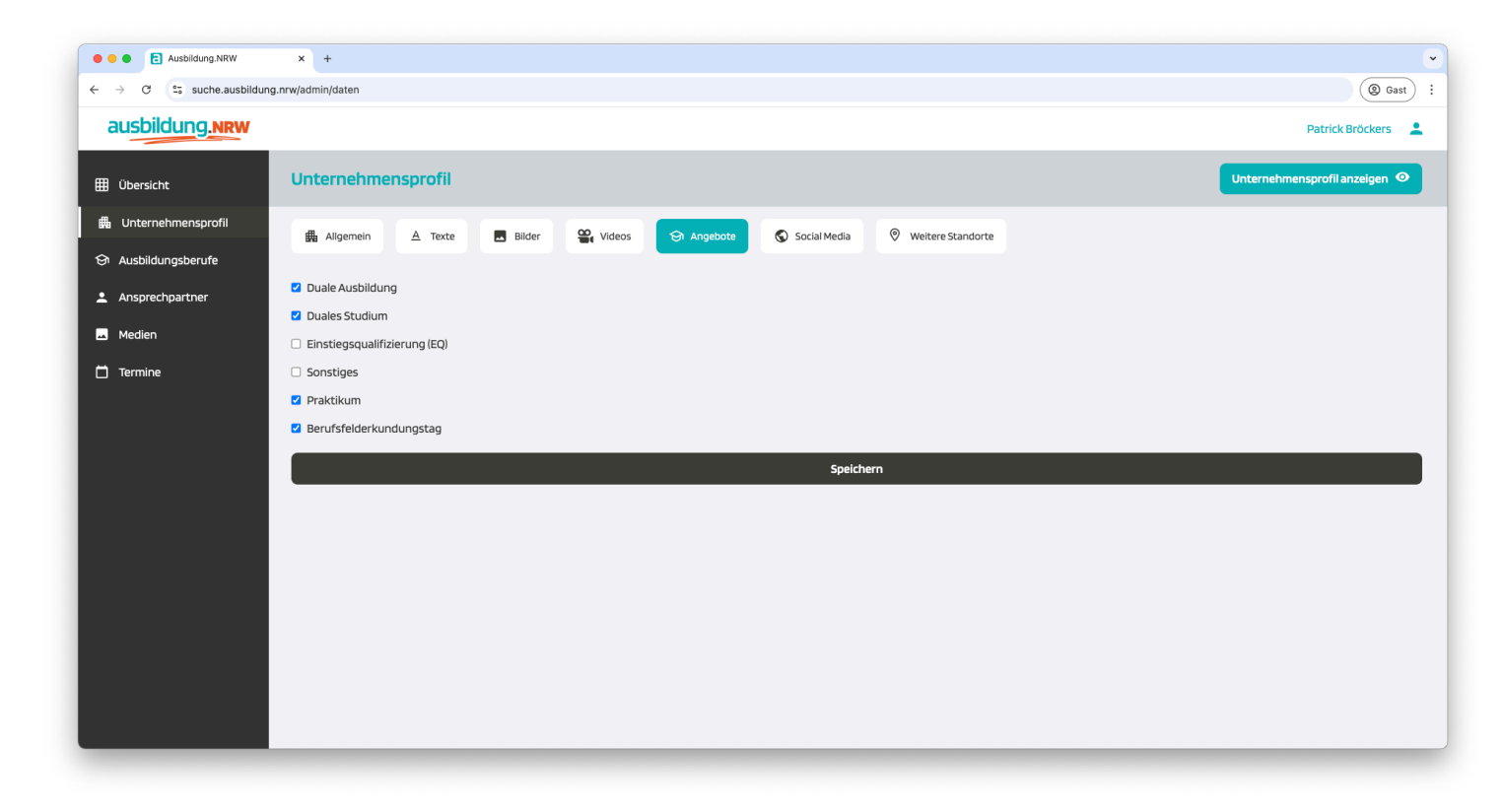

#### **Unternehmensprofil Social Media**

Im Tab "Social Media" haben Sie die Möglichkeit URLs zu Ihren Social Media Profilen oder eigene Websites, wie z.B. eine eigene Karriere-Website in Ihrem Unternehmensprofil zu verlinken.

| • • • E Ausbildung.NRW                                      | x +                                                                                                    | ·                             |
|-------------------------------------------------------------|----------------------------------------------------------------------------------------------------|-------------------------------|
| $\leftrightarrow$ $\rightarrow$ C $\simeq$ suche.ausbildung | g.nrw/admin/daten                                                                                                    | @ Gast :                      |
| ausbildung.nrw                                              |                                                                                                    | Patrick Bröckers 🛛 💄          |
| 🌐 Übersicht                                                 | Unternehmensprofil                                                                                                    | Unternehmensprofil anzeigen 📀 |
| 🛱 Unternehmensprofil                                        | 🏭 Allgemein 🔺 Texte 🖪 Bilder 🔐 Videos 🥱 Angebote 🕟 Sackal Media 🛛 Weitere Standorte                                                                                             |                               |
| 🛇 Ausbildungsberufe                                         | (i) Verlinken Sie Ihr Unternehmensprofil mit Ihren Social Media Kanälen. Geben Sie dazu einen Link zum Profil auf der jeweiligen Plattform an. Sie können auch andere Plattform | nen hinzufügen.               |
| Ansprechpartner                                             | Instagram                                                                                                    |                               |
| 🛥 Medien                                                    | https://wwwinstagram.com/spieker.agency/                                                                                                    |                               |
| 🗂 Termine                                                   | Facebook                                                                                                    |                               |
|                                                             | https://www.facebook.com/spieker.agency                                                                                                    |                               |
|                                                             | YouTube                                                                                                    |                               |
|                                                             | Eingeben                                                                                                    |                               |
|                                                             | LinkedIn                                                                                                    |                               |
|                                                             | https://www.linkedin.com/company/spieker-agency/                                                                                                    |                               |
|                                                             | Xing                                                                                                    |                               |
|                                                             | Eingeben                                                                                                    |                               |
|                                                             | Agentur für Arbeit                                                                                                    |                               |
|                                                             | Eingeben                                                                                                    |                               |
|                                                             | Weitere hinzufügen                                                                                                    |                               |
|                                                             | Speichern                                                                                                    |                               |

#### Unternehmensprofil Weitere Standorte

Im Tab "Weitere Standorte" haben Sie die Möglichkeit weitere Ausbildungsstätten Ihres Unternehmens anzulegen. Die weiteren Standorte können dann später Ihren einzelnen Ausbildungsplatz-Angeboten hinzugefügt werden, so dass Sie immer den richtigen Ausbildungs-Standort hinterlegen können.

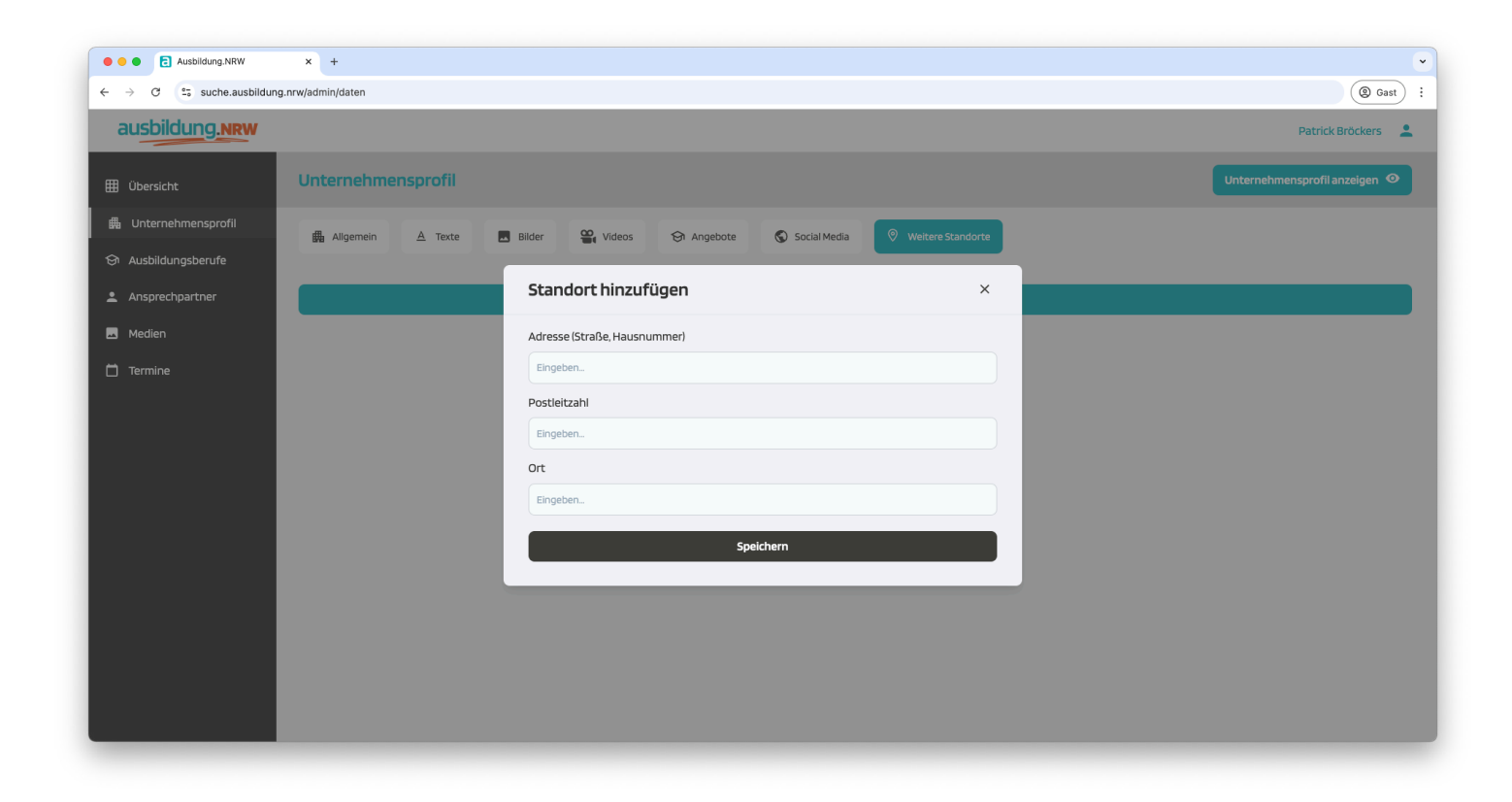

### **Unternehmensprofil anzeigen**

Über den Button Unternehmensprofil anzeigen, können Sie Ihr Unternehmensprofil direkt aufrufen und sich alle gemachten Änderungen direkt ansehen.

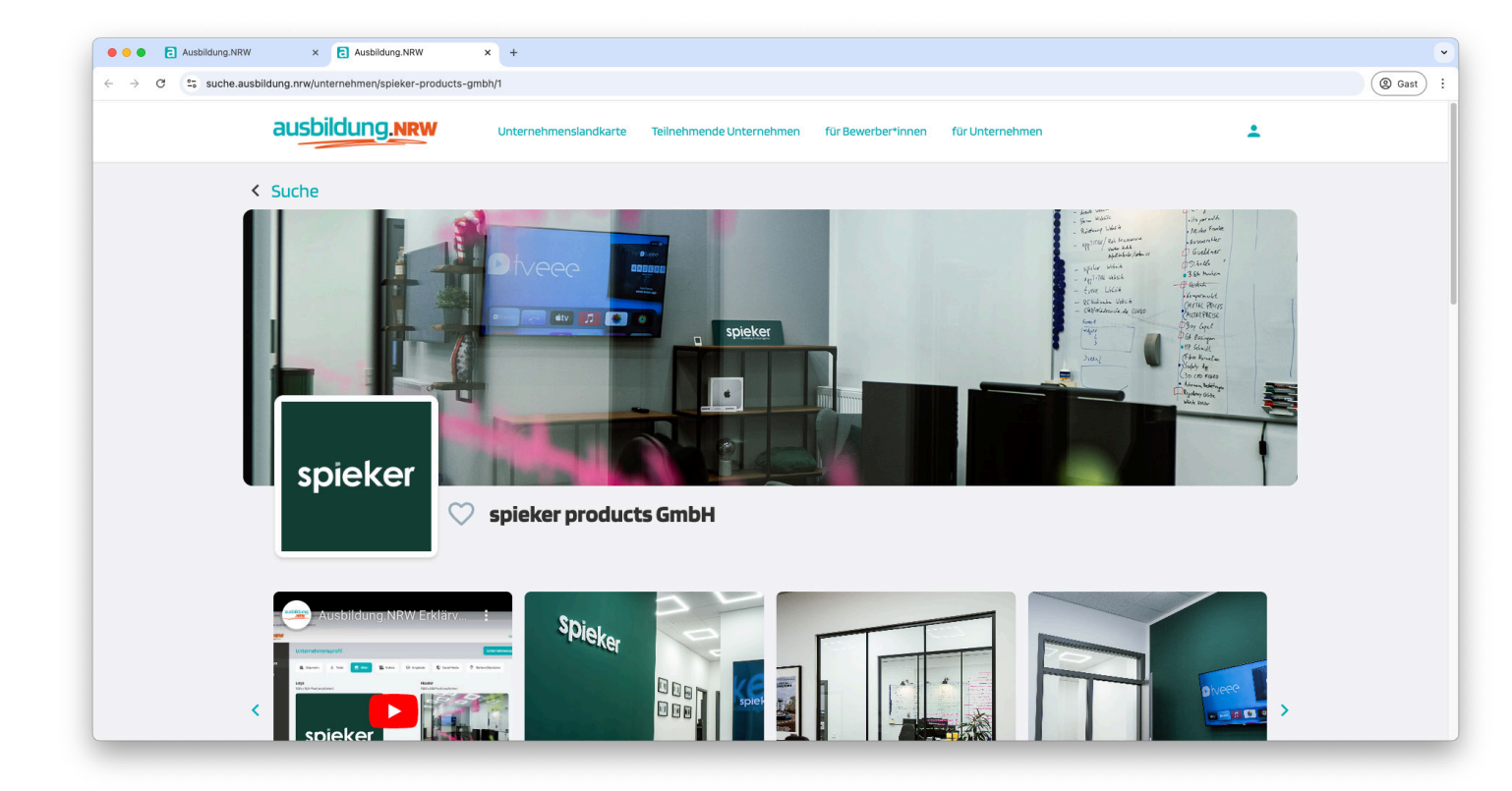

### **Unternehmensprofil anzeigen**

Über den Button Unternehmensprofil anzeigen, können Sie Ihr Unternehmensprofil direkt aufrufen und sich alle gemachten Änderungen direkt ansehen.

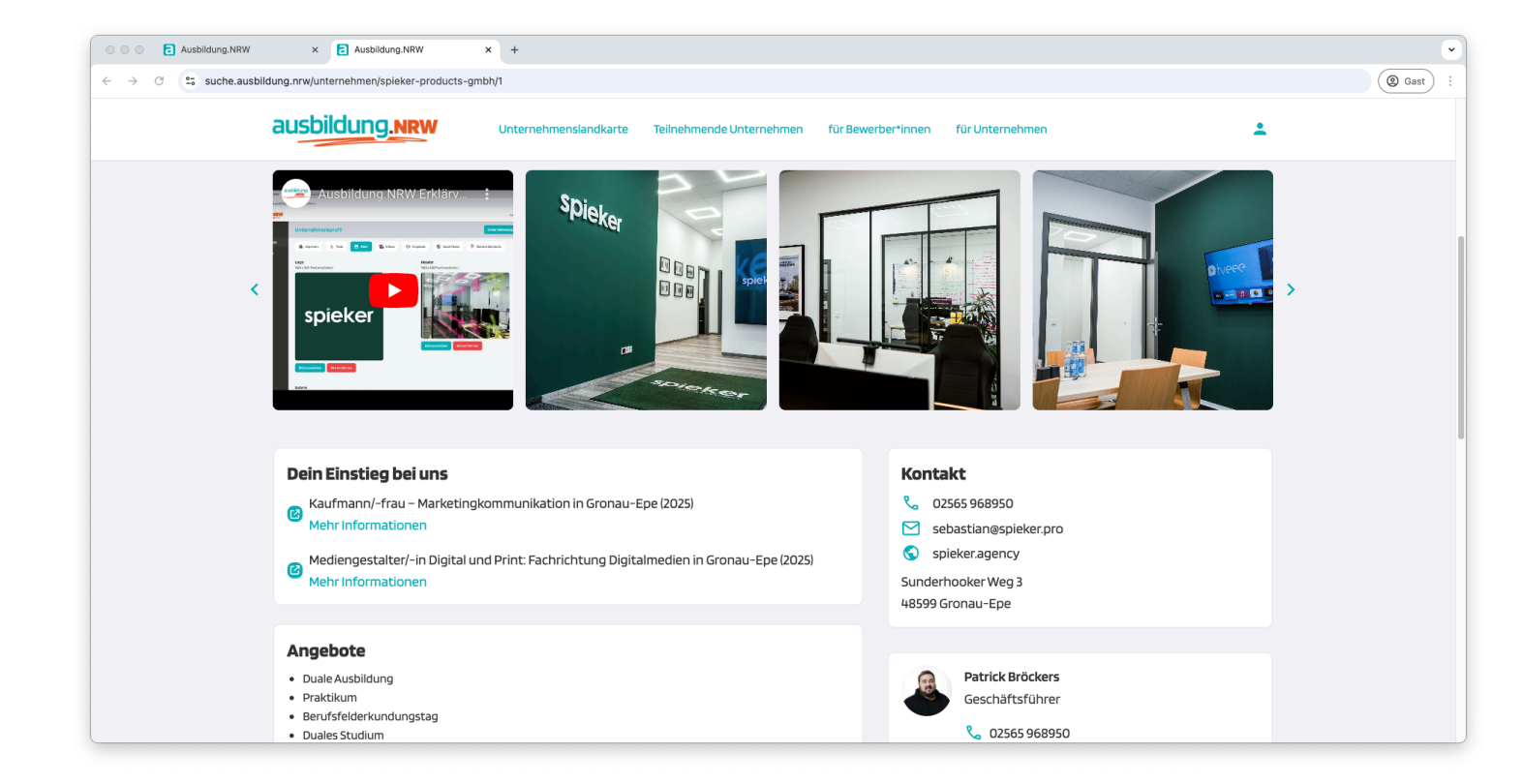

### **Unternehmensprofil anzeigen**

Über den Button Unternehmensprofil anzeigen, können Sie Ihr Unternehmensprofil direkt aufrufen und sich alle gemachten Änderungen direkt ansehen.

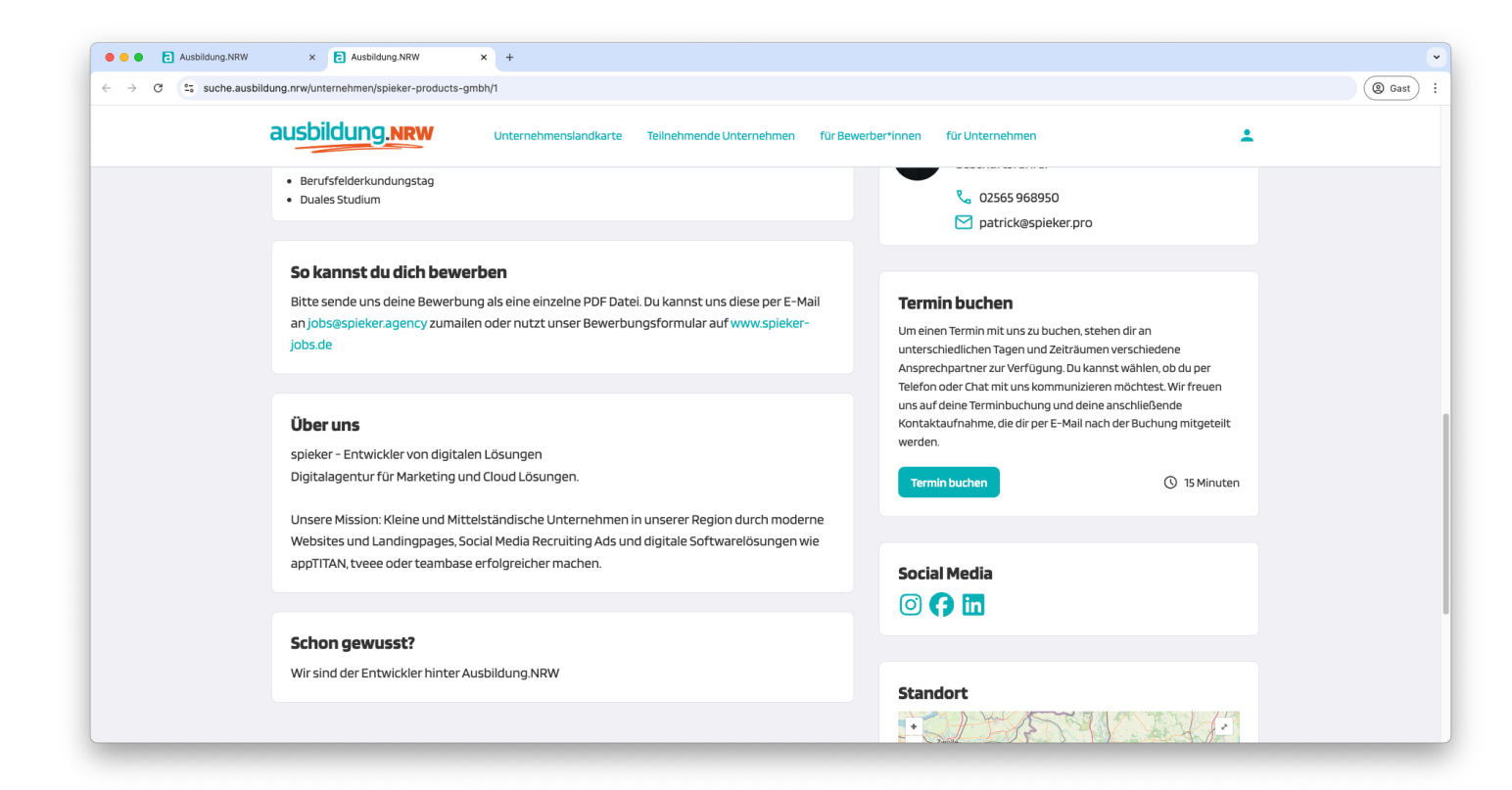

#### Ausbildungsberufe

Über den Menüpunkt "Ausbildungsberufe" können Sie ale Ihre vorhandenen Ausbildungsplatz-Angebote einstellen. Hierzu wählen Sie den Ausbildungsberuf und legen den Standort fest. Mithilfe der Beschreibung geben Sie weitere hilfreiche Informationen zur Ausbildung. Folgend wählen Sie noch das Startjahr der Ausbildung, können eine URL angeben, geben die Anzahl der Stellen an und wählen einen Ansprechpartner.

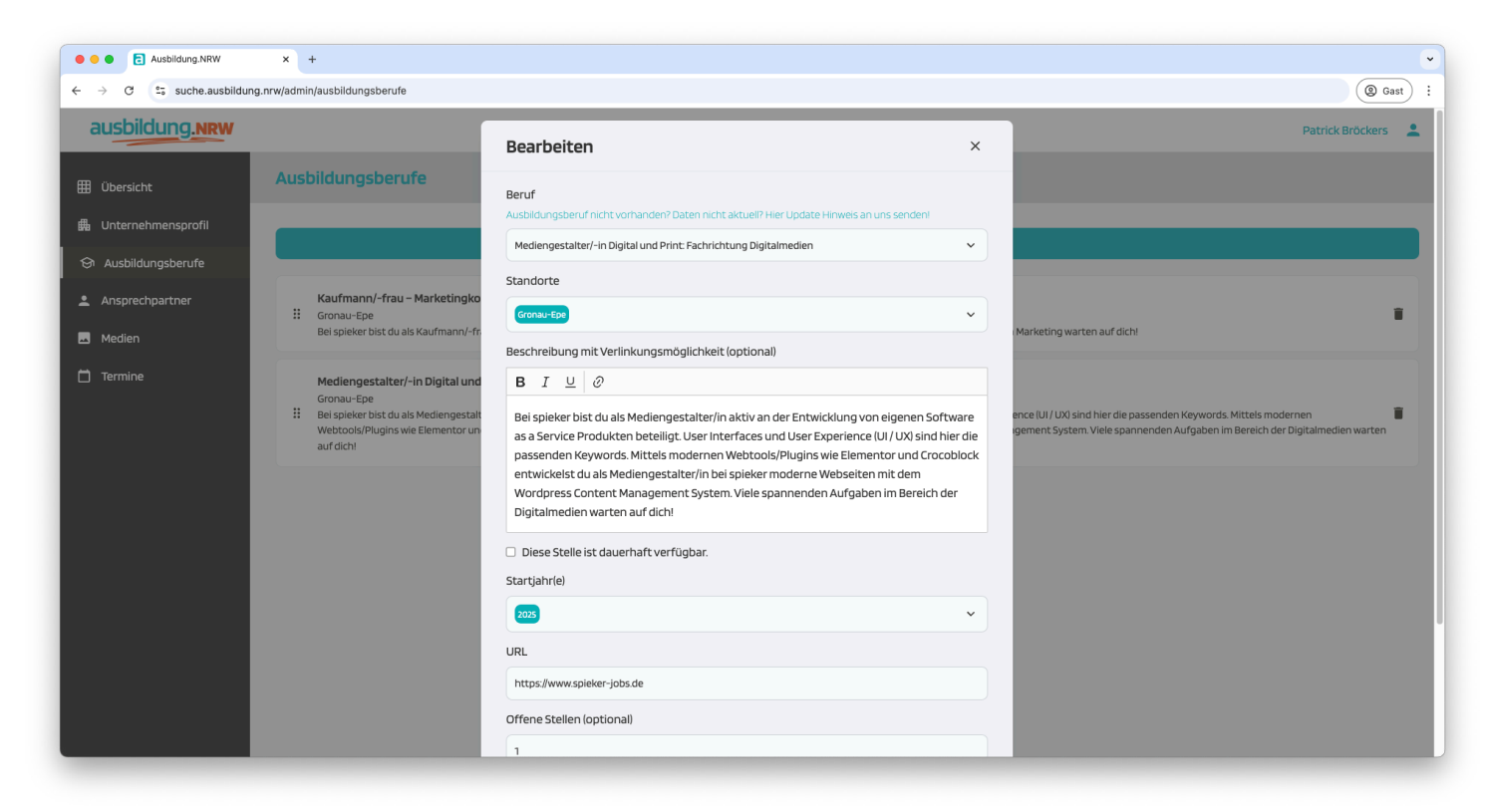

#### Ansprechpartner

Über den Menüpunkt "Ansprechpartner" können Sie mehrere Ansprechpartner definieren die wahlweise auf Ihren Unternehmensprofil dargestellt werden oder nur für Terminbuchungen zur Verfügung stehen. Z.B. ein Ansprechpartner als Ausbilder für kaufmännische Berufe oder einen allgemeinen Ansprechpartner aus Ihrem Personalbereich.

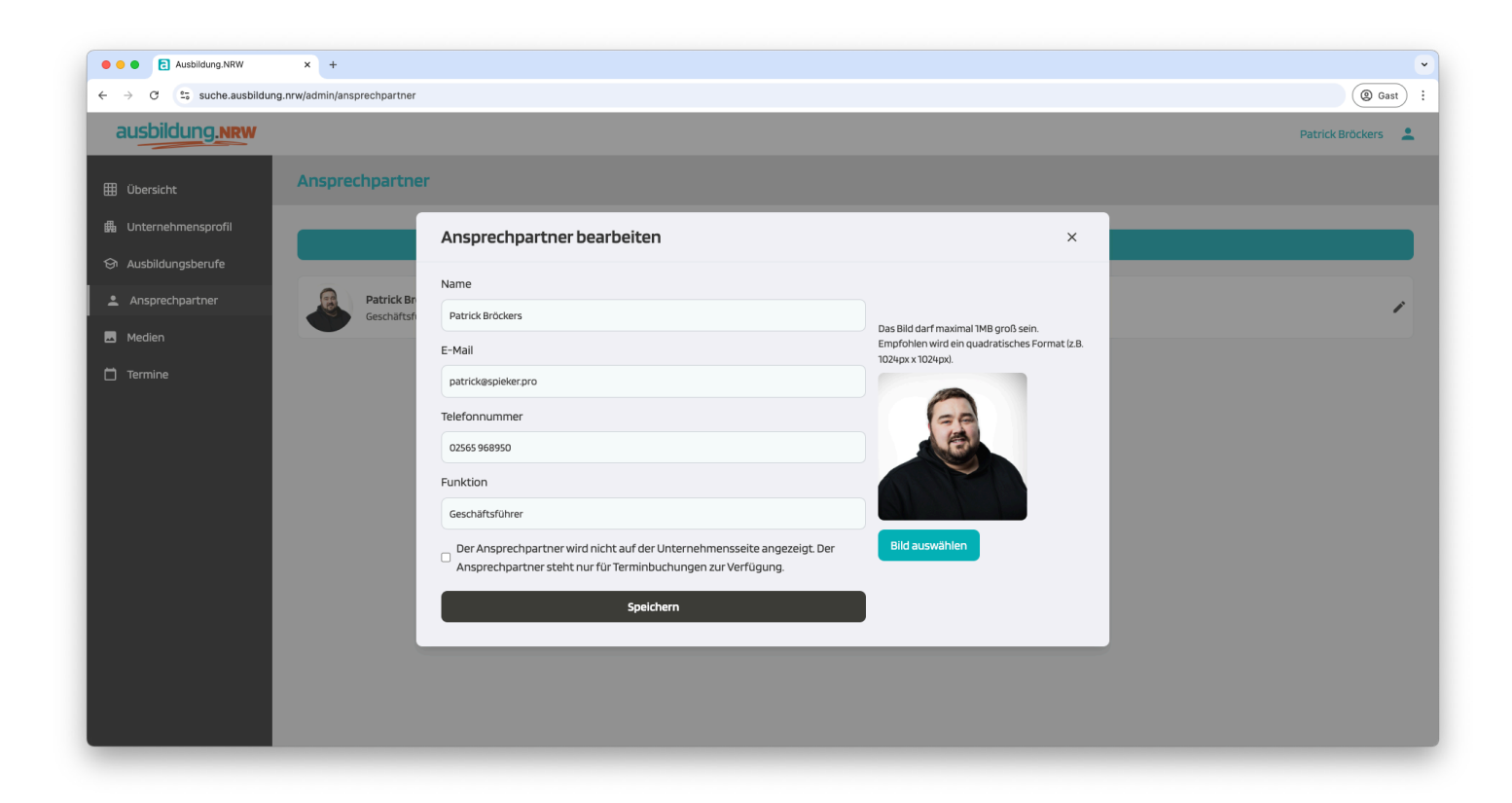

#### Medien

Über den Menüpunkt "Medien" können Sie alle Ihre Grafiken/Bilder, Logos und Profilbilder in einer übersichtlichen Mediathek verwalten.

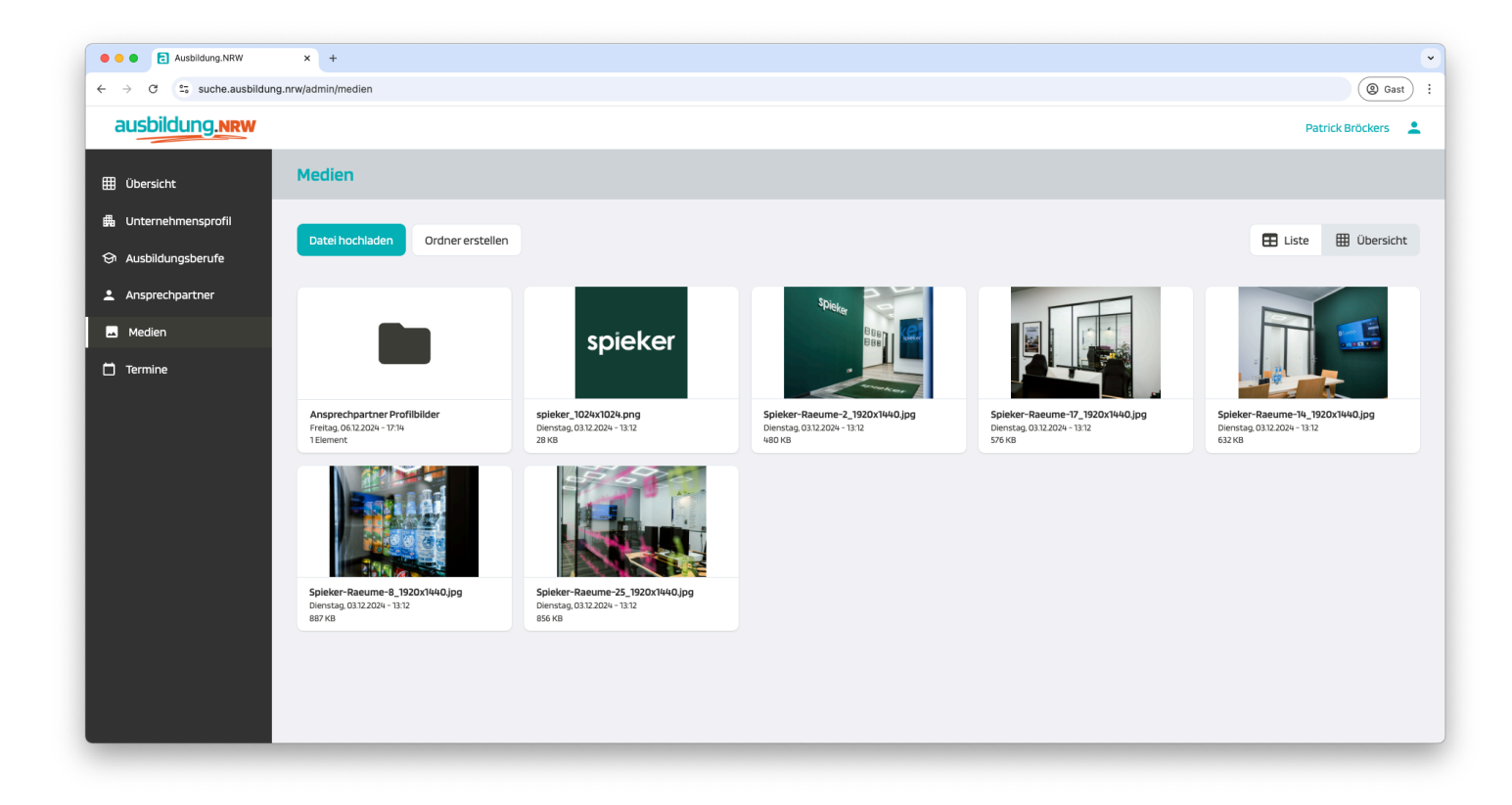

#### Termine

Über den Menüpunkt "Termine" können Sie einzelne Termine oder ganze Terminzeiträume anlegen, an denen Ihre Ansprechpartner für Terminbuchungen zur Verfügung stehen. Einzelne Termine sind auf 15 Minuten festgelegt, so sind pro Stunde bis zu vier Termine möglich.

| • • • E Ausbildung.NRW                                            | × +                                                      |                                    |                  |     |                     | •                |
|-------------------------------------------------------------------|----------------------------------------------------------|------------------------------------|------------------|-----|---------------------|------------------|
| $\leftarrow$ $\rightarrow$ C $\stackrel{\circ}{:}$ suche.ausbildu | ng.nrw/admin/termine                                     |                                    |                  |     |                     | (@ Gast) :       |
| ausbildung.nrw                                                    |                                                          |                                    |                  |     |                     | Patrick Bröckers |
| 🖽 Übersicht                                                       | Termine                                                  |                                    |                  |     |                     |                  |
| 曲 Unternehmensprofil                                              | 💄 Termine (per Chat, Telefon) außerhalb v                | on Veranstaltungen 🗸 Gebuchte Term | ine              |     |                     |                  |
| 🔄 Ausbildungsberufe                                               |                                                          | Termin hinzufügen                  |                  | ×   |                     |                  |
| Ansprechpartner                                                   |                                                          |                                    |                  | _   | Zeitraum hinzufügen |                  |
| Medien                                                            | Startdatum                                               | Datum                              | Ansprechpartner  |     |                     |                  |
| 🗂 Termine                                                         | 📋 tt.mm.jjjj                                             | 19.12.2024                         | Patrick Bröckers | ~   |                     |                  |
|                                                                   |                                                          | Startzeit                          | Endzeit          |     |                     |                  |
|                                                                   | Morgen, 09.12.2024 (09:00 - 13:30)<br>Patrick Bröckers   | 09:00                              | 13:30            |     |                     |                  |
|                                                                   | Telefon Chat                                             | Art des Gesprächs                  |                  | - 1 |                     |                  |
|                                                                   | Morgen, 09.12.2024 (09:00 - 18:00)<br>Patrick Bröckers   | Telefon Chat                       |                  | ~   |                     |                  |
|                                                                   | Telefon Chat                                             | r                                  | ermin hinzufügen |     |                     | _                |
|                                                                   | Dienstag, 10.12.2024 (09:00 - 18:00)<br>Patrick Bröckers |                                    |                  |     |                     |                  |
|                                                                   | Telefon Chat                                             |                                    |                  |     |                     | •                |
|                                                                   | Mittwoch, 11.12.2024 (09:00 - 18:00)<br>Patrick Bröckers |                                    |                  |     |                     |                  |

#### **Mein Profil**

Durch Klick auf Ihren Namen oben rechts neben dem User-Icon Button, haben Sie die Möglichkeit Ihre Profildaten zu ändern. Neben der Änderung Ihres Namens, Ihres Passworts und Ihrer E-Mail-Adresse besteht die Möglichkeit, dass Sie eine Zwei-Faktor Authentifizierung für Ihren Benutzerlogin aktivieren.

| ausbildung.nrw     |                                                                                                    |                       | Patrick Bröckers           |
|--------------------|----------------------------------------------------------------------------------------------------|-----------------------|----------------------------|
|                    |                                                                                                    | Namen ändern          | Patrick Bröckers           |
| Übersicht          |                                                                                                    |                       | spieker products Gmb       |
| Unternehmensprofil | Passwort ändern<br>Altes Passwort                                                                        |                       | Mein Profil<br>Unternehmen |
| Ausbildungsberufe  | Eingeben                                                                                                 |                       | bearbeiten                 |
| Ansprechpartner    | Neues Passwort                                                                                           |                       | → Abmelden                 |
| Medien             | Eingeben                                                                                                 |                       |                            |
| Termine            | Passwort wiederholen                                                                                     |                       |                            |
|                    | Eingeben                                                                                                 |                       |                            |
|                    |                                                                                                    |                       |                            |
|                    |                                                                                                    | Passwort andern       |                            |
|                    | E-Mail-Adresse ändern                                                                                    |                       |                            |
|                    | Neue E-Mail-Adresse                                                                                      |                       |                            |
|                    | patrick@spieker.pro                                                                                      |                       |                            |
|                    |                                                                                                    | E-Mail-Adresse ändern |                            |
|                    |                                                                                                    |                       |                            |
|                    | <b>Zwei-Faktor-Authentifizierung</b><br>Die Zwei-Faktor-Authentifizierung (2FA) ist derzeit deaktiviert. |                       |                            |
|                    |                                                                                                    |                       |                            |

#### **Mein Profil**

Die Zwei-Faktor-Authentifizierung (2FA) ist eine zusätzliche Sicherheitsebene für Ihr Konto. Sie können den QR-Code mit einer gängigen 2FA-App wie zum Beispiel dem Google oder Microsoft Authenticator scannen. Nachdem Sie den 6-stelligen Code eingegeben haben, werden Backup-Codes für Sie erstellt.

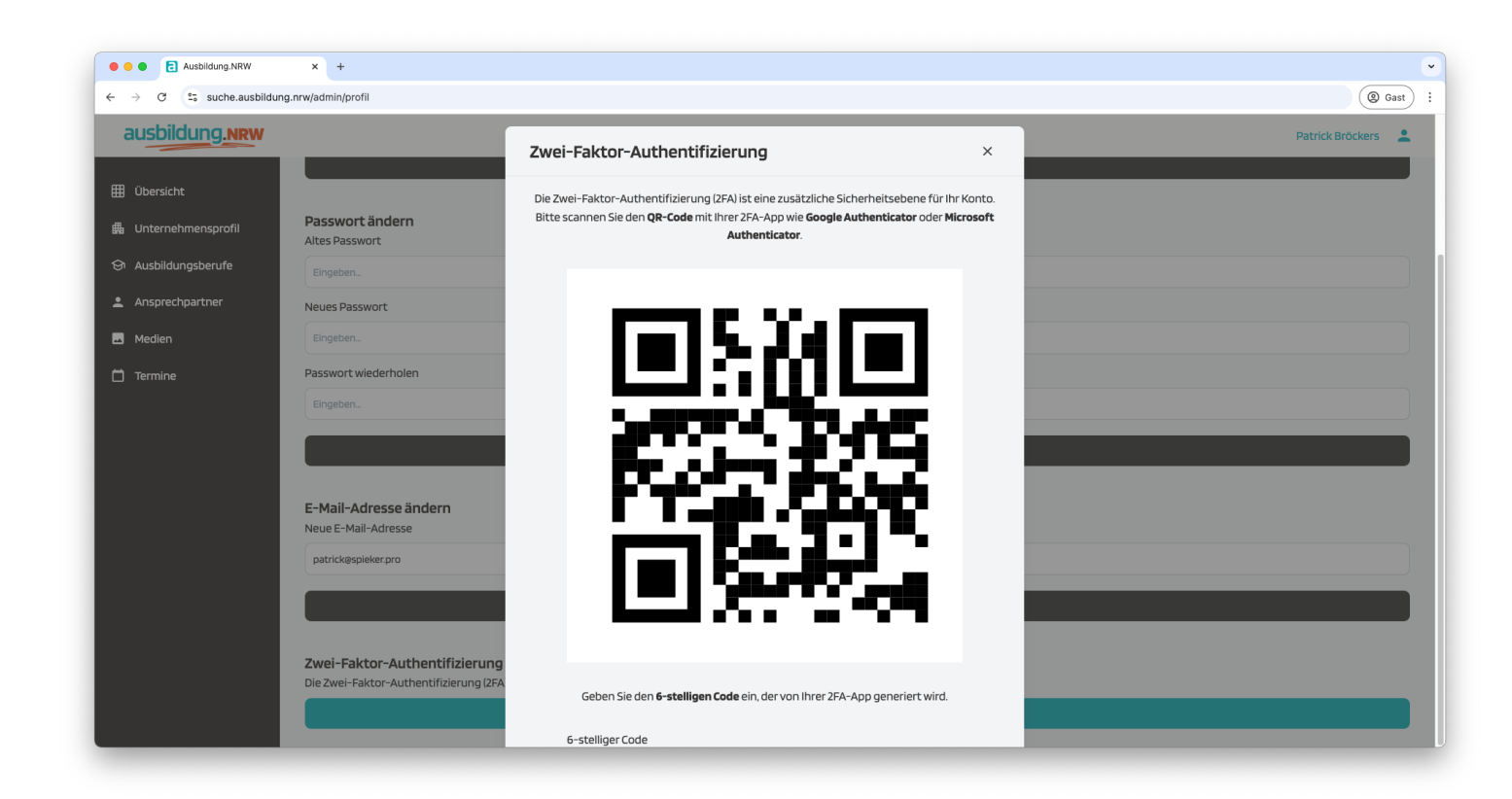

Bitte speichern oder notieren Sie sich die Backup-Codes, damit Sie jederzeit Zugriff auf Ihr Profil haben (z.B. nach Verlust der Authenticator App durch z.B. Beschädigung oder Verlust Ihres Smartphones).

#### **Unternehmen bearbeiten**

Durch Klick auf das User-Icon oben rechts, haben Sie Zugriff auf den Menüpunkt "Unternehmen bearbeiten". Hier haben Sie die Möglichkeit weitere Benutzer zur Administation Ihres Unternehmensaccounts auf Ausbildung.NRW einzuladen.

| • • • E Ausbildung.NRW                                   | × +                                            |                          | ~                                         |
|----------------------------------------------------------|------------------------------------------------|--------------------------|-------------------------------------------|
| $\leftrightarrow$ $\rightarrow$ C $\sim$ suche.ausbildur | ng.nrw/admin/unternehmen                       |                          | (@ Gast) :                                |
| ausbildung.nrw                                           |                                                |                          | Patrick Bröckers                          |
| 🌐 Übersicht                                              | Unternehmen bearbeiten                         |                          | Patrick Bröckers<br>spieker products GmbH |
| 🛱 Unternehmensprofil                                     |                                                |                          | Mein Profil                               |
|                                                          |                                                | + Mitarbeiter hinzufügen | Unternehmen<br>bearbeiten                 |
| 😏 Ausbildungsberufe                                      |                                                |                          |                                           |
| Ansprechpartner                                          | Name                                           | E-Mail                   | AJ C Abineiden                            |
| 🕳 Medien                                                 | Unternehmensadministrator Sebastian Brunnert   | sebastian@spieker.pro    | 9                                         |
| 🗂 Termine                                                | Unternehmensadministrator     Patrick Bröckers | patrick@spieker.pro      |                                           |
|                                                          |                                                |                          |                                           |
|                                                          |                                                | Unternehmen löschen      |                                           |
|                                                          |                                                |                          |                                           |
|                                                          |                                                |                          |                                           |
|                                                          |                                                |                          |                                           |
|                                                          |                                                |                          |                                           |
|                                                          |                                                |                          |                                           |
|                                                          |                                                |                          |                                           |
|                                                          |                                                |                          |                                           |
|                                                          |                                                |                          |                                           |
| https://suche.aushildung.npw/admin/unterpeh              | men                                            |                          |                                           |
| inga.gaono.aoaono.ing.inwjauninjuntemen                  |                                                |                          |                                           |

Unter dem Menüpunkt "Unternehmen bearbeiten" besteht zudem die Möglichkeit Ihr Unternehmensaccount bei Ausbildung.NRW zu löschen. Einmal gelöscht können wir Ihre Daten in diesem Fall nicht wiederherstellen.

#### Kontakt

#### Bei Rückfragen stehen wir Ihnen gerne zur Verfügung.

#### Unsere Anschrift:

IHK NRW - Die Industrie- und Handelskammern in Nordrhein-Westfalen e. V. Berliner Allee 12 40212 Düsseldorf

Bei Rückfragen wenden Sie sich bitte an:

#### Wolfgang Trefzger

Email wolfgang.trefzger@ihk-nrw.de Telefonnummer 0211/36702-62